# 

### **2020 VIRTUAL EXPERIENCE EXPÉRIENCE VIRTUELLE 2020**

October 7-8, 2020 7-8 octobre 2020

### MENU

| How to LogIn                       | p.3  |
|------------------------------------|------|
| Code of conduct                    | p.4  |
| •What I can do or see in the Lobby | p.5  |
| Information desk                   | p.6  |
| Auditoriums                        | p.7  |
| How to access the Agenda           | P.8  |
| Networking Lounge                  | p.9  |
| Group chat list                    | p.10 |
| Sponsors' Lounge                   | p.11 |
| How to Use the Swag Bag            | P.12 |

| Comment se connecter                              | p.13  |
|---------------------------------------------------|-------|
| Code de conduite                                  | p.14  |
| Ce que je peux faire ou voir dans le hall d'entré | ep.15 |
| Kiosque d'information                             | p.16  |
| ■ <u>Auditoriums</u>                              | p.17  |
| ■ <u>Où puis-je voir l'agenda</u>                 | P.18  |
| Salon de réseautage                               | p.19  |
| Liste des groupes de discussions                  | p.20  |
| Salon des commanditaires                          | p.21  |
| Comment utiliser la mallette                      | P.22  |

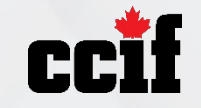

### How to LogIn

| 1. Go to <u>ccif2020.vfa</u> | <u>irs.com</u>                          |                  |  |
|------------------------------|-----------------------------------------|------------------|--|
| 2. Click on LogIn            | HOME AGENDA FAQ SPONSORS FRANÇAIS LOGIN |                  |  |
| 3. Enter the email us        | sed for registration                    | × <sup>151</sup> |  |
| 4. Enter password: <b>C</b>  | CIF2020                                 | Cancel Login     |  |

If you are in charge of a booth (user) in the sponsors lounge, please <u>enter the password you</u> <u>created</u> to manage your booth

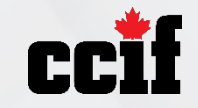

#### **Code of Conduct**

## We invite all attendees to help us create a safe and positive experience for everyone.

#### **Expected behaviors:**

- Behave in accordance with professional standards by exercising consideration and respect in your speech and actions.
- Refrain from demeaning, discriminatory, harmful or prejudicial or harassing behavior in verbal or written comments.
- Organizers & Volunteers will enforce this code throughout the event.
- Consequences of not following this code may include warning or expulsion from the event without a refund.

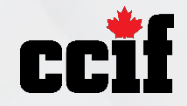

#### What I can do or see in the Lobby

8 tabs that allow you to access various virtual rooms, swag bag and agenda\*

i Information

• A welcome video by CCIF Chair, Paul Prochilo

**Fix Auto Auditorium** 

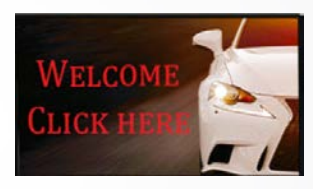

**Q** Salon Solera-Audatex Lounge

- Virtual doors related to lounges or auditoriums
- An Information Desk

ccif2020.vfairs.com/en/hall#

Lobby/Hall d'entrée

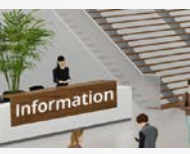

U Auditorium Carstar

\*If you can't see 8 tabs, you need to zoom out your screen:

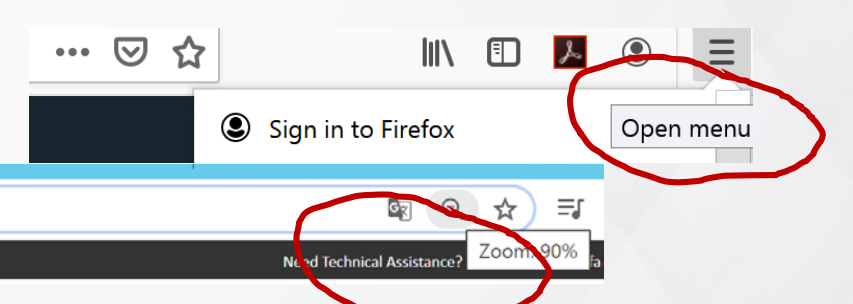

Salon des sponsors Lounge

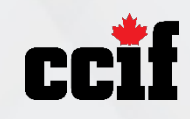

CCIF Admin Ca

Agenda

Swag bag/Malette

### Information desk

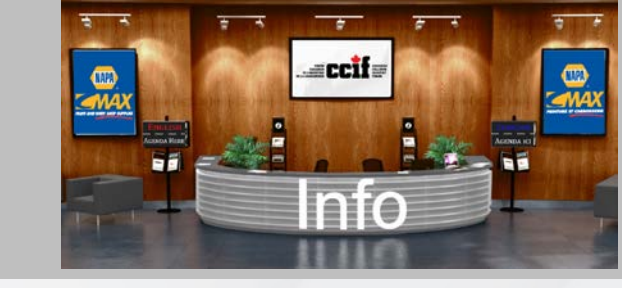

The information desk is accessible by clicking on Information in the Lobby menu.

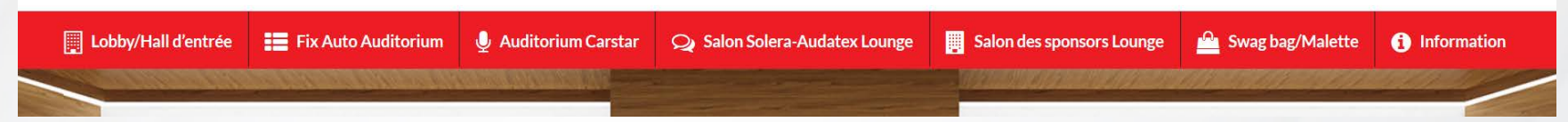

or by clicking at the information desk at the bottom left of lobby.

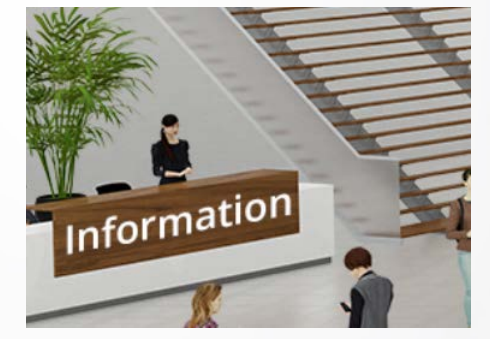

At the information desk, you can ask questions about the event to our staff as well as view the agenda.

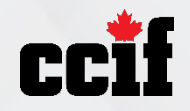

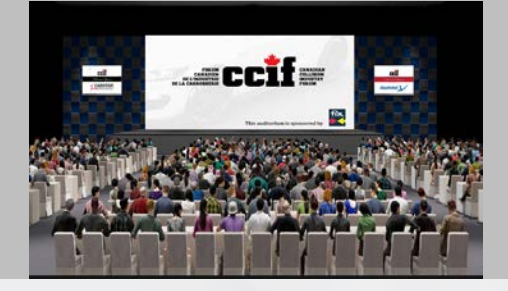

#### Auditoriums

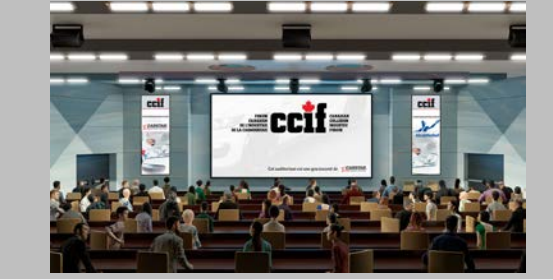

- The English auditorium is accessible by clicking on Fix Auto Auditorium in the Lobby menu.
- I bobby/Hall d'entrée
  I bobby/Hall d'entrée
  I bobby/Hall d'entrée
  I bobby/Hall d'entrée
  I bobby/Hall d'entrée
  I bobby/Hall d'entrée
  I bobby/Hall d'entrée
  I bobby/Hall d'entrée
  I bobby/Hall d'entrée
  I bobby/Hall d'entrée
  I bobby/Hall d'entrée
  I bobby/Hall d'entrée
  I bobby/Hall d'entrée
  I bobby/Hall d'entrée
  I bobby/Hall d'entrée
  I bobby/Hall d'entrée
  I bobby/Hall d'entrée
  I bobby/Hall d'entrée
  I bobby/Hall d'entrée
  I bobby/Hall d'entrée
  I bobby/Hall d'entrée
  I bobby/Hall d'entrée
  I bobby/Hall d'entrée
  I bobby/Hall d'entrée
  I bobby/Hall d'entrée
  I bobby/Hall d'entrée
  I bobby/Hall d'entrée
  I bobby/Hall d'entrée
  I bobby/Hall d'entrée
  I bobby/Hall d'entrée
  I bobby/Hall d'entrée
  I bobby/Hall d'entrée
  I bobby/Hall d'entrée
  I bobby/Hall d'entrée
  I bobby/Hall d'entrée
  I bobby/Hall d'entrée
  I bobby/Hall d'entrée
  I bobby/Hall d'entrée
  I bobby/Hall d'entrée
  I bobby/Hall d'entrée
  I bobby/Hall d'entrée
  I bobby/Hall d'entrée
  I bobby/Hall d'entrée
  I bobby/Hall d'entrée
  I bobby/Hall d'entrée
  I bobby/Hall d'entrée
  I bobby/Hall d'entrée
  I bobby/Hall d'entrée
  I bobby/Hall d'entrée
  I bobby/Hall d'entrée
  I bobby/Hall d'entrée
  I bobby/Hall d'entrée
  I bobby/Hall d'entrée
  I bobby/Hall d'entrée
  I bobby/Hall d'entrée
  I bobby/Hall d'entrée
  I bobby/Hall d'entrée
  I bobby/Hall d'entrée
  I bobby/Hall d'entrée
  I bobby/Hall d'entrée
  I bobby/Hall d'entrée
  I bobby/Hall d'entrée
  I bobby/Hall d'entrée
  I bobby/Hall d'entrée
  I bobby/Hall d'entrée
  I bobby/Hall d'entrée
  I bobby/Hall d'entrée
  I bobby/Hall d'entrée
  I bobby/Hall d'entrée
  I bobby/Hall d'entrée
  I bobby/Hall
- Then, you click to see the conference that is broadcast once you are there, or play to watch a previous conference that was broadcast earlier during the event
- You can see the conference in full screen by clicking here –
- During the broadcast of the conference, you can chat live with speakers -

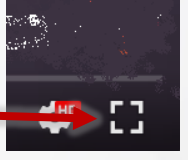

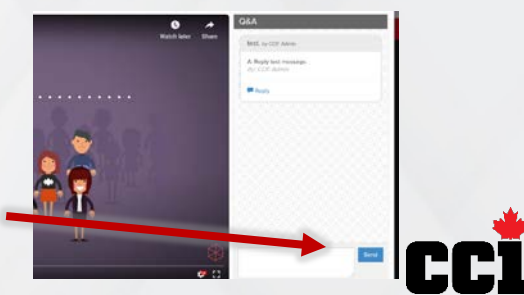

#### How to access the Agenda

Swag bag/Malette

- With the agenda tab dera-Audatex Lounge
- By clicking on main screens in the auditoriums

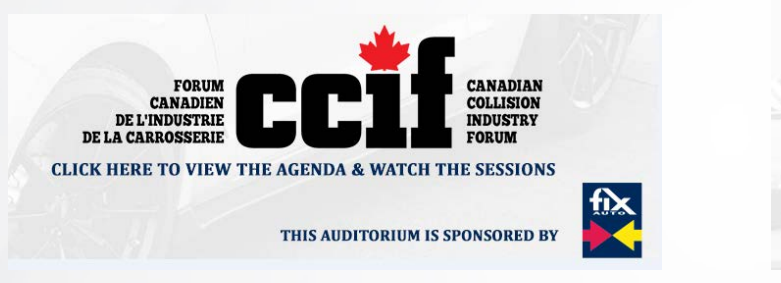

Salon des sponsors Lounge

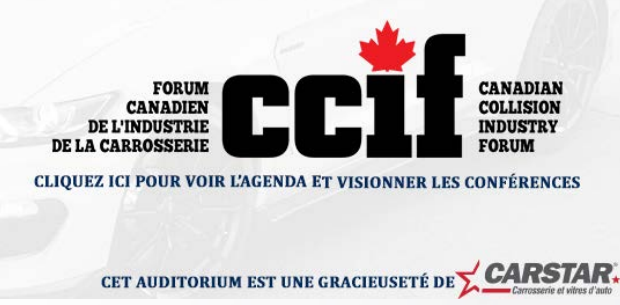

Agenda

By clicking on the agendas at the information desk

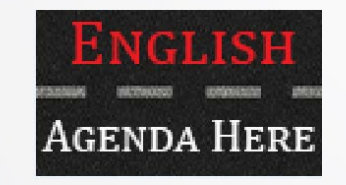

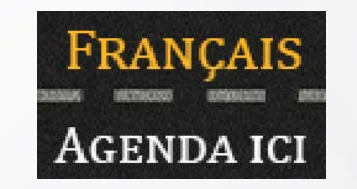

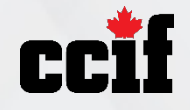

### **Networking Lounge**

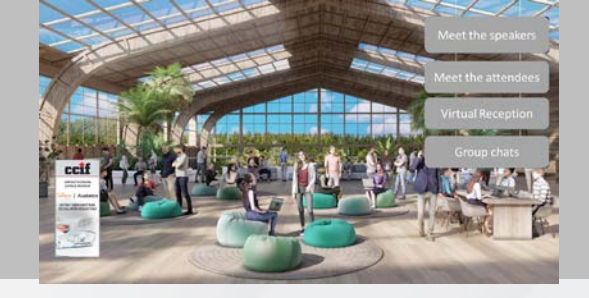

leet the Speaker

Rencontrer les conférenciers

/irtual Reception

Actarus Robot

#### Participate in group chat (public messages)

- You can join group discussions by clicking on the appropriate button
- After each conference, you can continue the discussion with the speakers by clicking on the "meet the speakers" button
- You can also join one of our group chats in the virtual reception or "meet the attendees" buttons

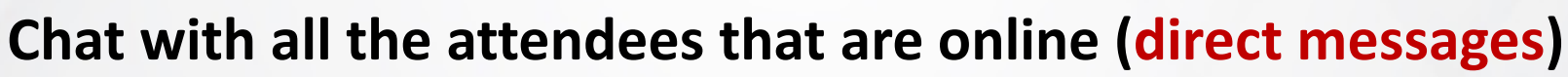

- You can click on names to start a direct message
   by text remember of audio or video with attendees that are online
- The online user will appear at a booth if you visit the exhibitors at the same time, or in one of the button (ex.: Meet the attendees)

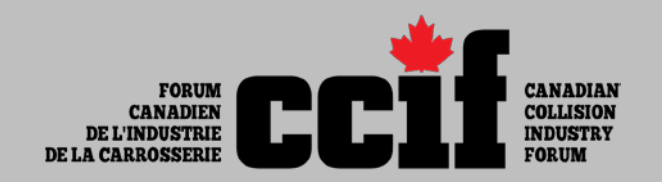

#### **Group chats**

#### Click on the group chat you want to join

| English (Anglais)               | Français (French)                          | English & Français                                                                         |
|---------------------------------|--------------------------------------------|--------------------------------------------------------------------------------------------|
|                                 |                                            | GENERAL Discussion/ Disccusion Générale                                                    |
| Adaptation process during Covid | Processus d'adaptation pendant<br>la Covid |                                                                                            |
| ADAS and Calibration            | ADAS et calibration                        |                                                                                            |
|                                 |                                            | Read or Tell a Joke!/ Lisez ou racontez une blague!                                        |
| Connect with Central Canada     |                                            |                                                                                            |
| Connect with Eastern Canada     |                                            |                                                                                            |
|                                 |                                            | Connect with international/ Connectez-vous avec l'international                            |
| Connect with Western Canada     |                                            |                                                                                            |
|                                 |                                            | First car you repaired/ Première voiture que vous avez réparée                             |
|                                 |                                            | 2021 Topics & Speakers suggestions/<br>Suggestions de thèmes et de conférenciers pour 2021 |
|                                 |                                            | Who's hiring/Qui recrute                                                                   |
|                                 | Connectez-vous en français                 |                                                                                            |

### Sponsors' Lounge

- To visit a booth, click on the booth title, or select one in the index
- You can click on banners to see additional information
- If you want to chat with a booth rep., click here \_\_\_\_\_\_Chat Reserve a Chat Slot
- AkzoNobel CCELERATE YOUR FUTURI How it Works / Comment ca fonctionne Exhibitors Index 1. Scroll the exhibitor booths above from left to right, or top AkzoNobel to bottom in the Exhibitor's Index to the left. / Faite
- Some booth rep also have time slots, to set up a specific time just for you

|   |           |            |          | осто      | BER       |           |           |   |
|---|-----------|------------|----------|-----------|-----------|-----------|-----------|---|
| < | 7th       | <u>8th</u> |          |           |           |           |           | > |
| < | 10:00     | 10:20      | 10:40    | 11:00     | 11:20     | 11:40     | 12:00     | > |
|   | AVAILAGLE | AVARABLE   | AVARABLE | AVAILABLE | AVAILABLE | AVAILABLE | AVALABL   |   |
|   | AVAILABLE | AVAILABLE  | AVALASIE | AVAILABLE | AVAILABLE | AVAILABLE | AVAILABLE |   |

 You can also see company description, watch videos and add to your swag bag some documents that you can then send you by email B DOCUMENTS

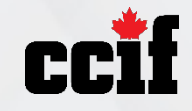

### How to Use the Swag Bag

When you visit a booth, you can add documents to your virtual briefcase (swag bag),
 And then, send them by email

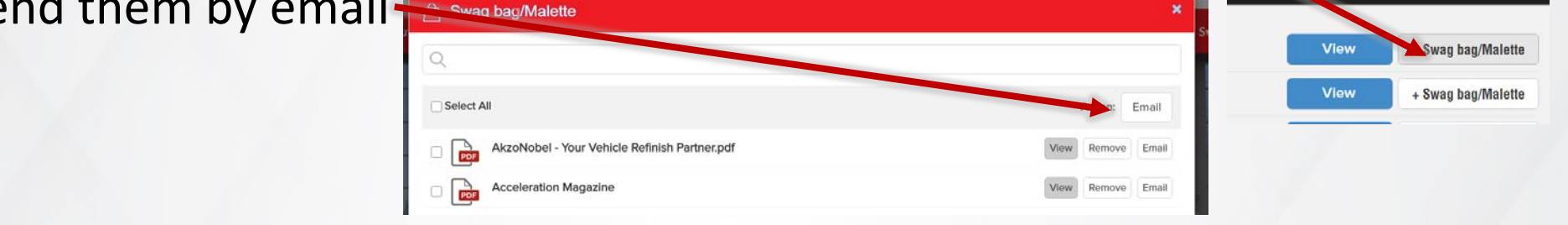

- Most booths have documents that you can bring "back home"
- Some speakers also made available some documents and the slides of their documents

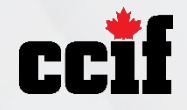

#### **Comment se connecter**

| 1. Allez au https://ccif2020.vfairs.com/fr              |                    |                          |     |  |
|---------------------------------------------------------|--------------------|--------------------------|-----|--|
| 2. Cliquez sur on Connexion                             | ACCUEIL AGENDA FAQ | SPONSORS ENGLISH CONNEXI | ION |  |
| 3. Entrez le courriel utilisé lors de votre inscription |                    |                          |     |  |
| 4. Entrez le mot de passe: CCIF2020                     |                    |                          |     |  |

Si vous êtes responsable d'un kiosque (*user*) dans le salon des commanditaires, veuillez <u>utiliser</u> <u>le mot de passe que vous avez créé pour gérer votre kiosque</u>

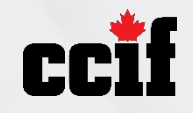

#### Code de conduite

#### Nous invitons tous les participants à nous aider à créer une expérience sûre et positive pour tous.

#### **Comportements attendus:**

- Se comporter professionnellement en faisant preuve de considération et de respect dans vos discours et vos actions.
- Évitez tout comportement dégradant, discriminatoire, préjudiciable ou harcelant dans les commentaires verbaux ou écrits.
- Les organisateurs et les bénévoles appliqueront ce code tout au long de l'événement.
- Les conséquences du non-respect de ce code peuvent inclure un avertissement ou une expulsion de l'événement sans remboursement.

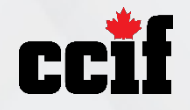

#### Ce que je peux faire ou voir dans le hall d'entrée

**Q** Salon Solera-Audatex Lounge

8 onglets permettant d'accéder aux différentes salles virtuelles, mallette et agenda\*
 Ccif

**1** Information

Une vidéo de bienvenue de la directrice du CCIF, Caroline Lacasse

**U** Auditorium Carstar

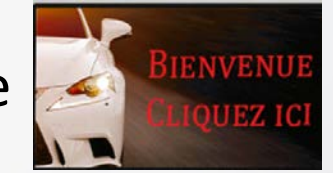

Swag bag/Malette

Agenda

Salon des sponsors Lounge

- Des **portes virtuelles** pour accéder aux salons et auditoriums
- Un kiosque d'information

**Fix Auto Auditorium** 

Lobby/Hall d'entrée

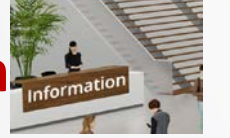

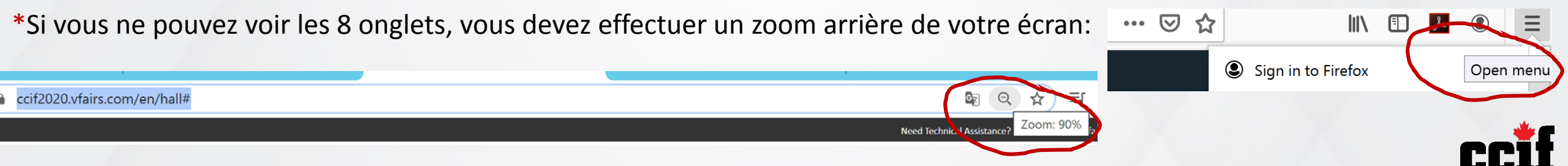

### **Kiosque d'information**

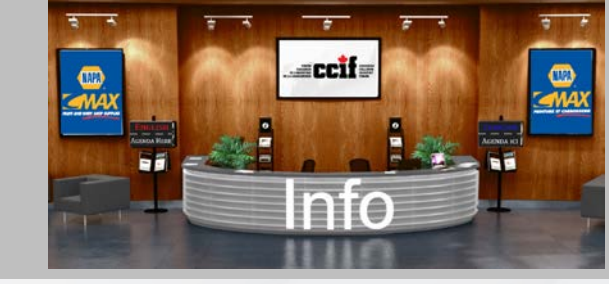

- Le kiosque d'information est accessible en cliquant sur l'onglet Information dans le menu du hall d'entrée

   Image: State State State
   Image: State State State

   Image: State State State
   Image: State State State
- ou en cliquant directement sur le kiosque d'information se trouvant en bas à gauche du hall d'entrée.

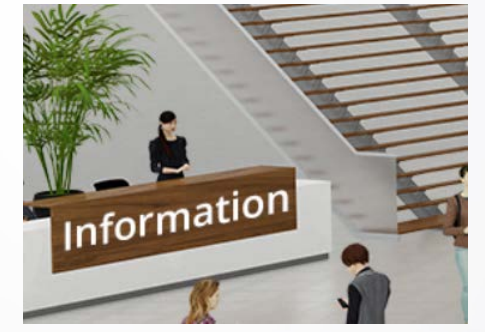

 Vous serez en mesure de poser des questions au sujet de l'événement à notre personnel ainsi que de consulter l'agenda.

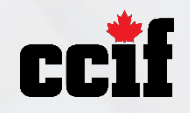

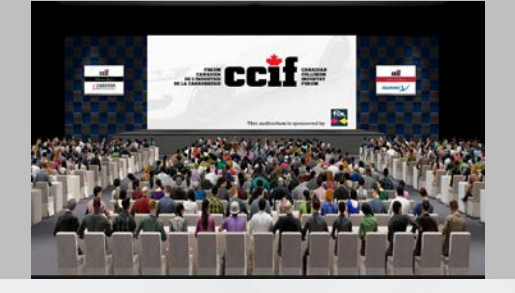

d'entrée

#### Auditoriums

i Information 📿 Salon Solera-Audatex Lounge

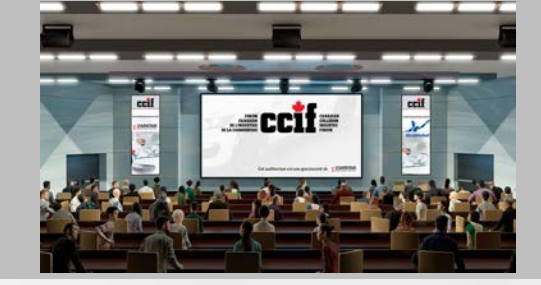

- L'auditorium francophone est accessible en cliquant sur Auditorium Carstar dans le hall
- Ou en cliquant sur la **porte de l'auditorium** dans le hall d'entrée

📕 Lobby/Hall d'entrée 🛛 🗮 Fix Auto Auditorium 🛛 🔮 Auditorium Carstar

- À l'intérieur de la salle virtuelle, vous pourrez voir l'agenda en cliquant sur l'écran principal
- Ensuite, vous cliquez Join pour voir la conférence qui est diffusée, ou Play pour regarder une conférence précédente qui a été diffusée plus tôt pendant l'événement
- Vous pouvez voir la conférence en mode plein écran en cliquant ici
- Pendant la diffusion de la conférence, vous pouvez discuter en direct avec les conférenciers (ères)

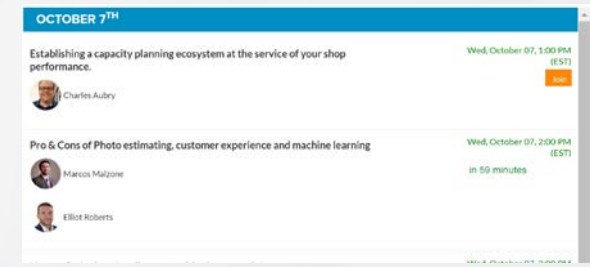

Swag bag/Malette

Agenda

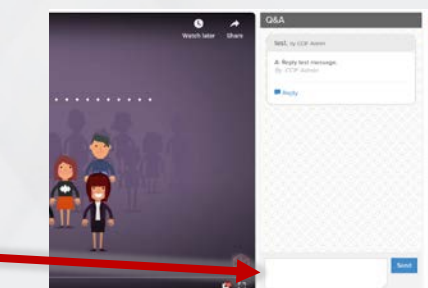

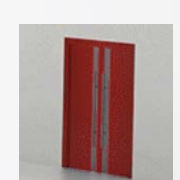

Salon des sponsors Lounge

### Où puis-je voir l'agenda

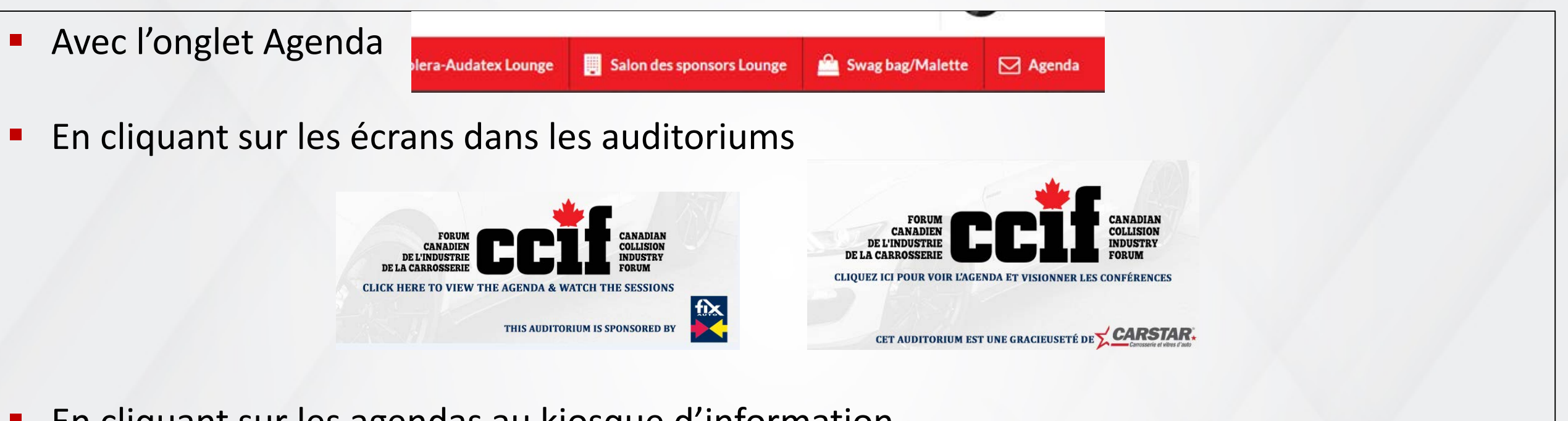

En cliquant sur les agendas au kiosque d'information

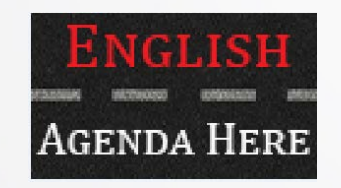

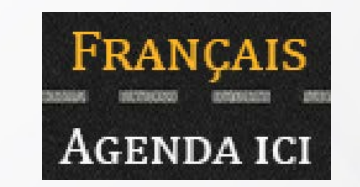

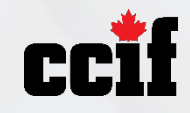

### Salon de réseautage

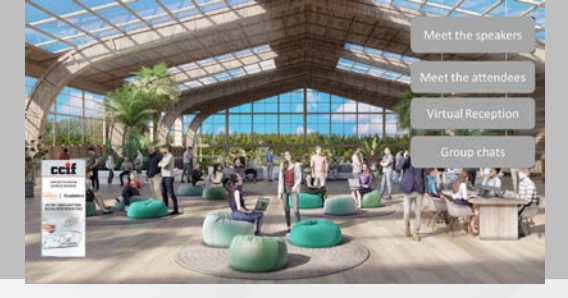

#### Participer aux discussions de groupe (messages publiques)

- Vous pouvez rejoindre des discussions de groupe en cliquant sur l'un des 4 boutons
- Après chaque conférence, vous pouvez poursuivre la discussion avec le les conférenciers en cliquant sur le bouton «rencontrer les conférenciers»
- Vous pouvez également rejoindre l'un de nos groups de discussion en cliquant sur la réception virtuelle ou rencontrer les participants

#### Discuter avec tous les participants connectés (direct messages)

- Vous pouvez cliquer sur les noms pour démarrer un message direct par texte <a>b</a> audio <a>ou video <a>b</a> avec 
   les participants en ligne
- L'utilisateur en ligne (*online user*) apparaîtra dans un kiosque, si vous le visitez en même temps, ou si vous cliquez sur l'un des boutons (ex.: Rencontrez les participants)

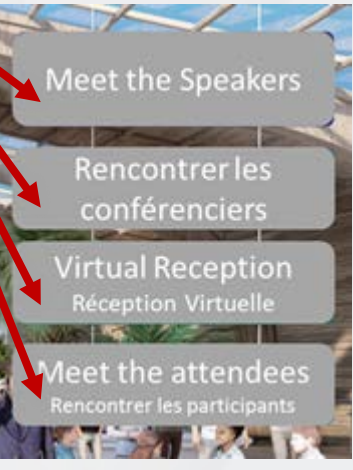

Online Users

John Do Jane Do Homer Griffin Actarus Robot

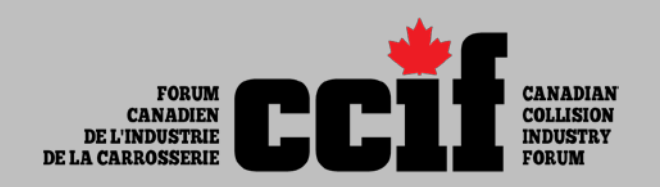

#### **Groupes de discussions**

#### **Cliquez sur le groupe de discussion que vous souhaitez rejoindre**

| English (Anglais)               | Français (French)                          | English & Français                                                                         |
|---------------------------------|--------------------------------------------|--------------------------------------------------------------------------------------------|
|                                 |                                            | GENERAL Discussion/ Disccusion Générale                                                    |
| Adaptation process during Covid | Processus d'adaptation pendant<br>la Covid |                                                                                            |
| ADAS and Calibration            | ADAS et calibration                        |                                                                                            |
|                                 |                                            | Read or Tell a Joke!/ Lisez ou racontez une blague!                                        |
| Connect with Central Canada     |                                            |                                                                                            |
| Connect with Eastern Canada     |                                            |                                                                                            |
|                                 |                                            | Connect with international/ Connectez-vous avec l'international                            |
| Connect with Western Canada     |                                            |                                                                                            |
|                                 |                                            | First car you repaired/ Première voiture que vous avez réparée                             |
|                                 |                                            | 2021 Topics & Speakers suggestions/<br>Suggestions de thèmes et de conférenciers pour 2021 |
|                                 |                                            | Who's hiring/ Qui recrute                                                                  |
|                                 | Connectez-vous en français                 |                                                                                            |

### Salon des commanditaires

- Pour visiter un kiosque, cliquez dessus, ou sélectionnez-en un dans l'index
- Vous pouvez cliquer sur les bannières pour voir des formations additionnelles
- Si vous souhaitez discuter avec un représentant, cliquez ici Chat Reserve a Chat Slot
- Certains représentants ont également des plages horaires que vous pouvez réserver

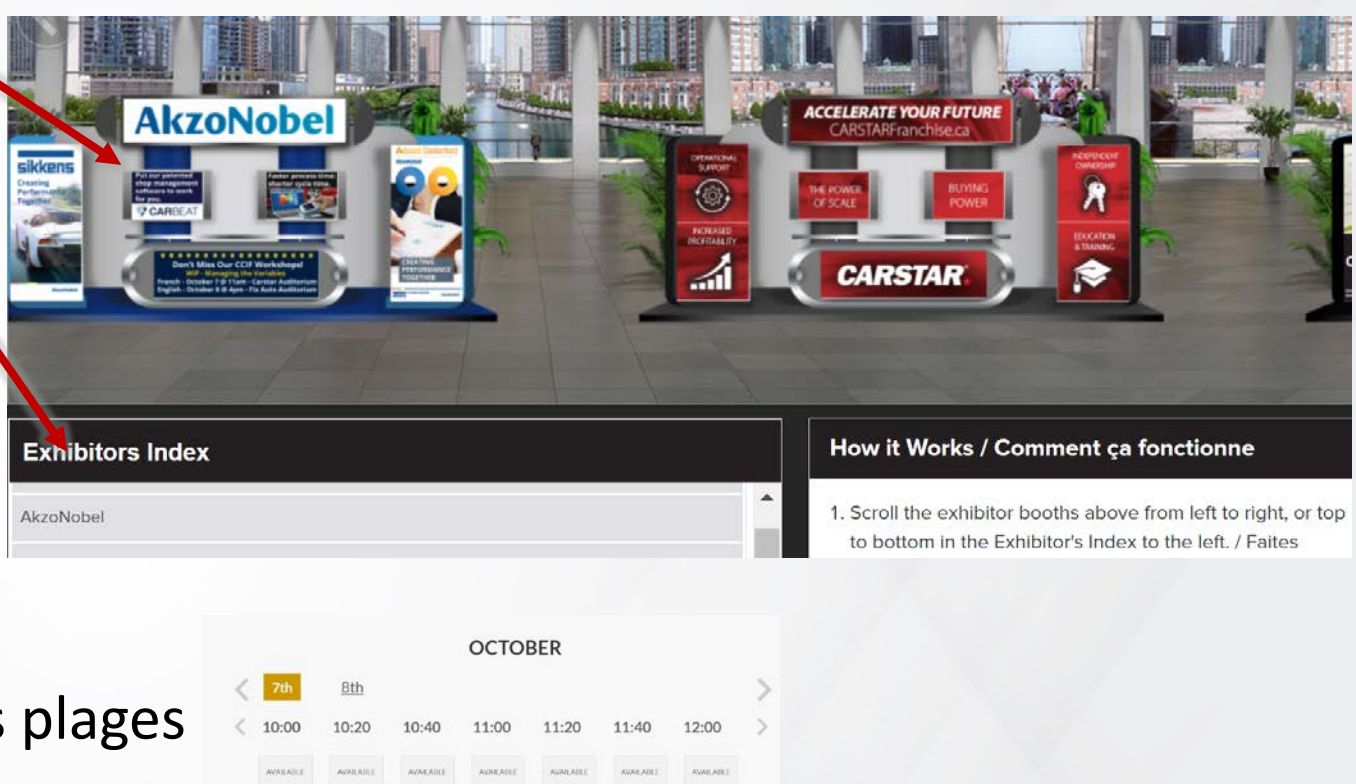

 Vous pouvez également voir la description de l'entreprise, regarder des vidéos et ajouter à votre mallette des documents que vous pourrez ensuite vous envoyer par courriel

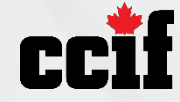

### Comment utiliser la mallette

Lorsque vous visitez un kiosque, vous pouvez ajouter des documents à votre mallette virtuelle (swag bag),
 et puis les envoyer par courriel

Swag bag/Malett

- La plupart des kiosques contiennent des documents que vous pouvez rapporter «chez vous»
- Certains conférenciers ont également mis à disposition des documents et les diapositives de leurs présentations

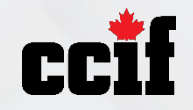